## 如何申請免費的 NFR 許可證

2025年6月 Nutanix Elevate Program Professional / Champion / Premier僅限合作夥伴

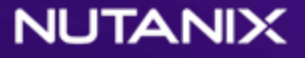

## 關於免費 NFR 許可證

#### 提升有資格獲得免費 NFR 的級別

- 經銷商: Premier / Champion / Professional
- 代理商: Champion / Professional
- 供應商: Premier / Champion / Professional

#### NFR 許可證

- 更新: 2025年6月以後,無法更新,每次都需要申請發行
- 費用: 免費
- 期間: 12個月固定開始日期指定為結束日期+僅1天
- 数量: 根據合作夥伴級別,存在最大核心數(添加了新的超額發放審批流程)
- SKU: 僅限 Top Edition
- 支援: 僅限基本 (僅限下一個工作日,支援case最多3個)

自 2025 年 5 月起, Quotes 的傳統 NFR 訂購流程已停止。 請從下一頁的許可證門戶申請免費的 NFR。

# 申請 NFR 許可證的流程

### 合作夥伴免費發放 NFR 流程 (1/3)

Step 1:登錄 My Nutanix 並轉到許可證。https://portal.nutanix.com/page/licensing

Step 2: 'Non-Production Licenses開啟「NFR Licenses」

| Search Anything                                                                                                    |                                                                                                    |                                                                | X Licensin | ng | ☆ 🌲 🗿 💡 | 2 View | My Account ~ | NFI |  |  |
|----------------------------------------------------------------------------------------------------|----------------------------------------------------------------------------------------------------|----------------------------------------------------------------|------------|----|---------|--------|--------------|-----|--|--|
| icenses                                                                                                    | Î                                                                                                    |                                                                |            |    |         |        |              |     |  |  |
| Summary                                                                                                    |                                                                                                    |                                                                |            |    |         |        |              |     |  |  |
| License Summary                                                                                                    |                                                                                                    |                                                                |            |    |         |        |              |     |  |  |
| Reservation for cloud                                                                                                    | Yes a second                                                                                                    | Impacted products, read our End-of-Sale Announcement Bulletin. |            |    |         |        |              |     |  |  |
| icense Inventory                                                                                                    | ^                                                                                                    |                                                                |            |    |         |        |              |     |  |  |
|                                                                                                    |                                                                                                    |                                                                |            |    |         |        |              |     |  |  |
| Active Licenses                                                                                                    |                                                                                                    |                                                                |            |    |         |        |              |     |  |  |
| Active Licenses                                                                                                    | Manage Licens                                                                                                    |                                                                |            |    |         |        |              |     |  |  |
| Active Licenses<br>Inactive Licenses<br>Ion-Production Licenses                                                                                          | Manage Licere                                                                                                    |                                                                |            |    |         |        |              |     |  |  |
| Active Licenses<br>Inactive Licenses<br>Ion-Production Licenses<br>POC Licenses                                                                          | Manage Licens<br>License Overview<br>A snapshot of diff<br>"node" indicates r                                    |                                                                |            |    |         |        |              |     |  |  |
| Active Licenses<br>Inactive Licenses<br>Inn-Production Licenses<br>POC Licenses<br>NFR Licenses                                                          | Manage Licent<br>License Overview<br>A snapshot of diff<br>"node" indicates in                                   |                                                                |            |    |         |        |              |     |  |  |
| Active Licenses<br>Inactive Licenses<br>on-Production Licenses<br>POC Licenses<br>NFR Licenses<br>Iusters                                                | Minage Licen<br>License Overview<br>A snapshot of diff<br>"node" indicates i<br>Acropolis                        |                                                                |            |    |         |        |              |     |  |  |
| Active Licenses<br>Inactive Licenses<br>on-Production Licenses<br>POC Licenses<br>NFR Licenses<br>lusters<br>Licensed Clusters                           | Minnage Licen<br>License Overview<br>A snapshot of diff<br>"node" indicates i<br>Acropolis<br>Tite               |                                                                |            |    |         |        |              |     |  |  |
| Active Licenses<br>Inactive Licenses<br>In-Production Licenses<br>POC Licenses<br>NFR Licenses<br>Justers<br>Licensed Clusters<br>Cloud Clusters         | Miniage Licen<br>License Overview<br>A snapshot of diff<br>"node" indicates in<br>Acropolis<br>Tier<br>Utilimate |                                                                |            |    |         |        |              |     |  |  |
| Active Licenses<br>Inactive Licenses<br>Inn-Production Licenses<br>POC Licenses<br>NFR Licenses<br>Licensed Clusters<br>Cloud Clusters<br>Cloud Clusters | Minugi Licen<br>License Overview<br>A enepshot of diff<br>"node" indicates in<br>Acropolis<br>Tior<br>Utitimate  |                                                                |            |    |         |        |              |     |  |  |

| Search Anything                                                                                                    |                             |           |  | C Licensing |  |  |  |  |  |  |  |  |  |
|----------------------------------------------------------------------------------------------------|-----------------------------|-----------|--|-------------|--|--|--|--|--|--|--|--|--|
| Licenses NFR (Not for Resale) Licenses NFR (Not for Resale) licenses are non-production, demo-only licenses intended for testing and training by partners and authorized users |                             |           |  |             |  |  |  |  |  |  |  |  |  |
| Summary ^                                                                                                    | Request NFR Licenses        | Actions ~ |  |             |  |  |  |  |  |  |  |  |  |
| License Summary                                                                                                    | Selected 0 out of 7 total I | censes    |  |             |  |  |  |  |  |  |  |  |  |
| Reservation for cloud                                                                                                    | C                           |           |  |             |  |  |  |  |  |  |  |  |  |
| License Inventory                                                                                                    | Q Type to Man               |           |  |             |  |  |  |  |  |  |  |  |  |
| Active Licenses                                                                                                    | C UC-00824600               |           |  |             |  |  |  |  |  |  |  |  |  |
| Inactive Licenses                                                                                                    | LIC-00824601                |           |  |             |  |  |  |  |  |  |  |  |  |
| Non-Production Licenses                                                                                                    |                             |           |  |             |  |  |  |  |  |  |  |  |  |
| POC Licenses                                                                                                    | UC-00988981                 |           |  |             |  |  |  |  |  |  |  |  |  |
| NFR Licenses                                                                                                    | C LIC-00992744              |           |  |             |  |  |  |  |  |  |  |  |  |
| Clusters ^                                                                                                    | D UC-00992745               |           |  |             |  |  |  |  |  |  |  |  |  |
| Licensed Clusters                                                                                                    | UC-03214547                 |           |  |             |  |  |  |  |  |  |  |  |  |
| Cluster Expirations                                                                                                    |                             |           |  |             |  |  |  |  |  |  |  |  |  |

Step 3:如何申請新的 NFR ? 'Request NFR Licenses' 點擊 在合作夥伴級別更改後,它可能不會立即顯示。請聯繫您的 CM 或 partnerhelp@nutanix.com。

#### 合作夥伴免費發放 NFR 的作步驟(2/3)

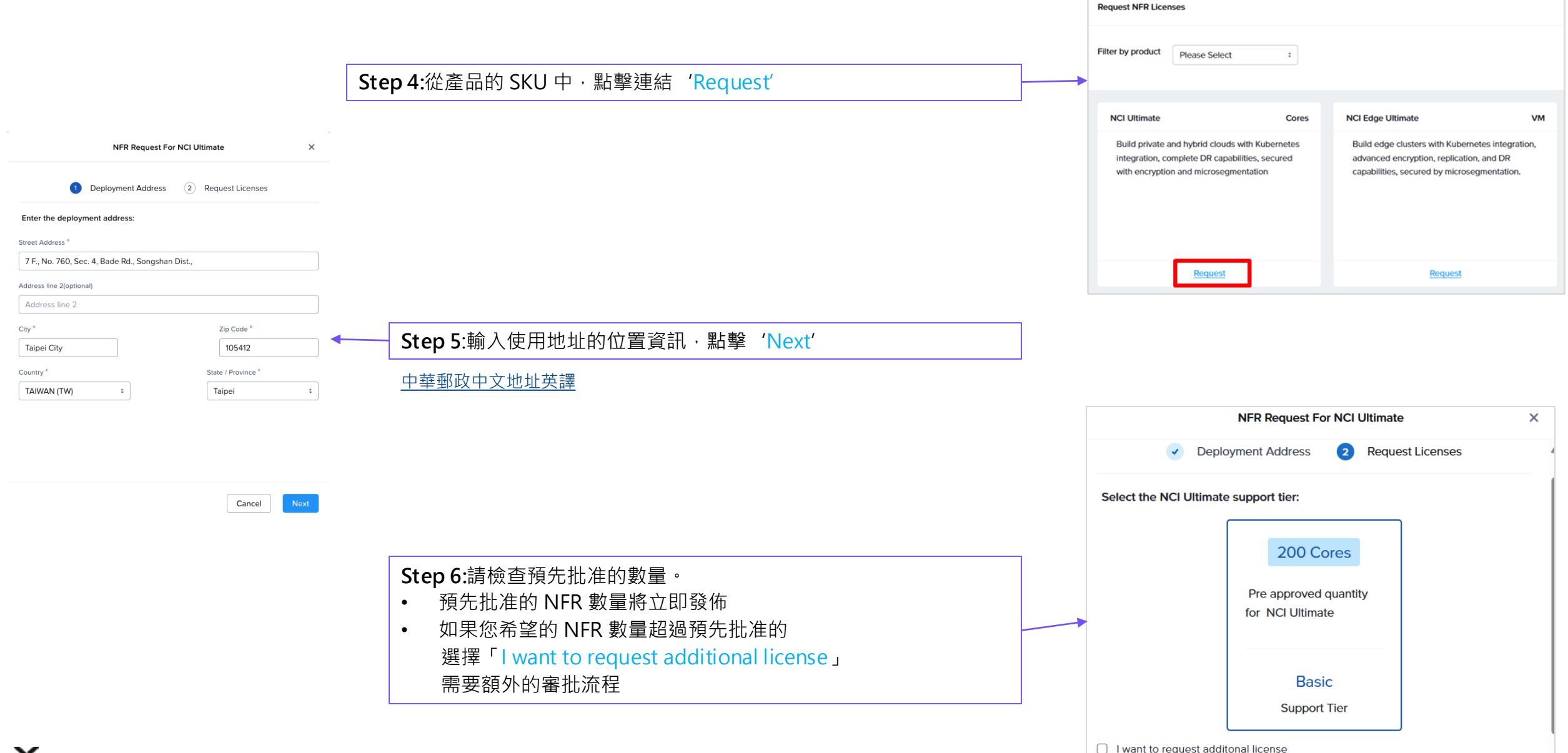

Х

#### 合作夥伴免費發放 NFR 的作步驟(3/3)

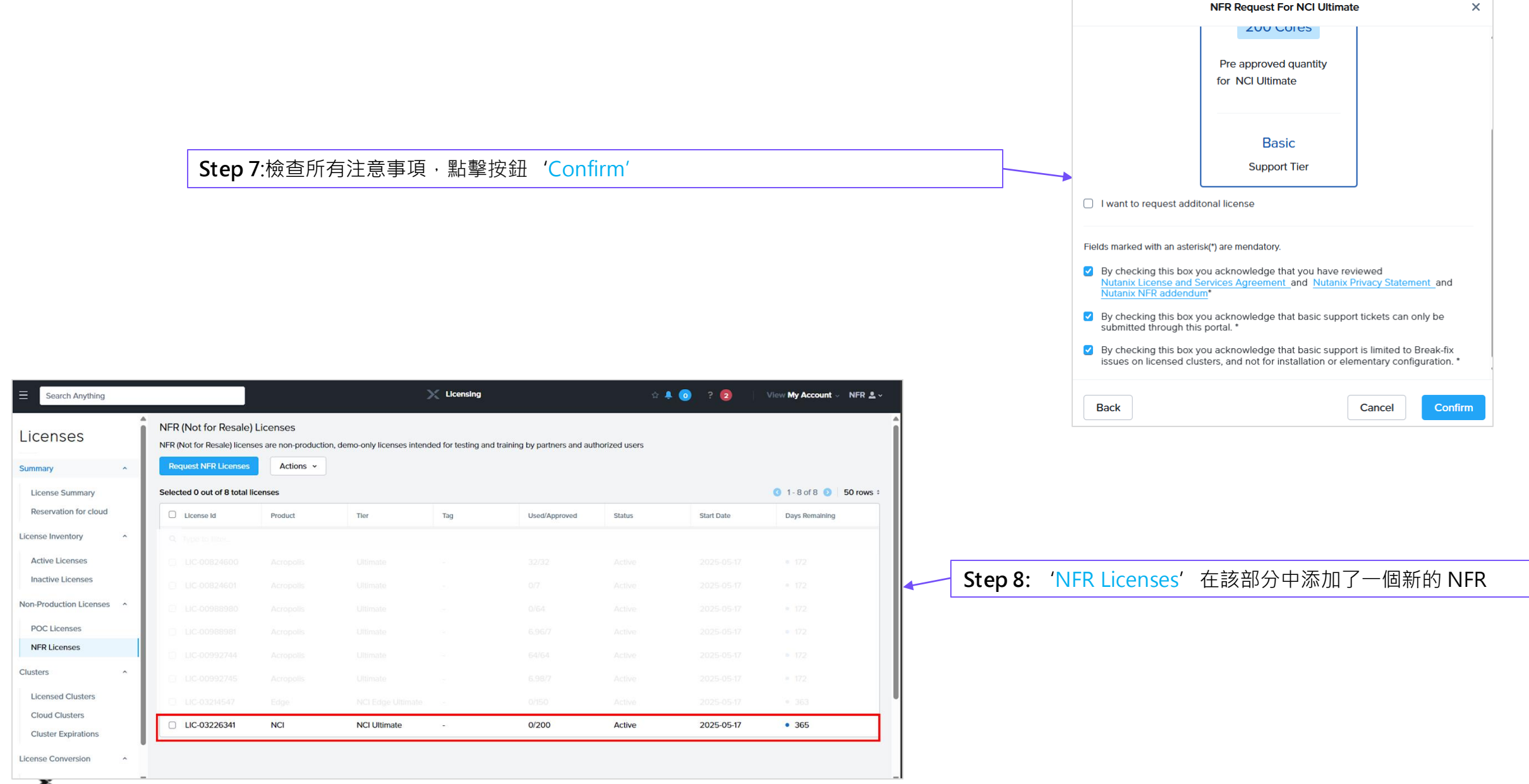

#### 如何申請簽發數量大於或等於預先批准的 NFR

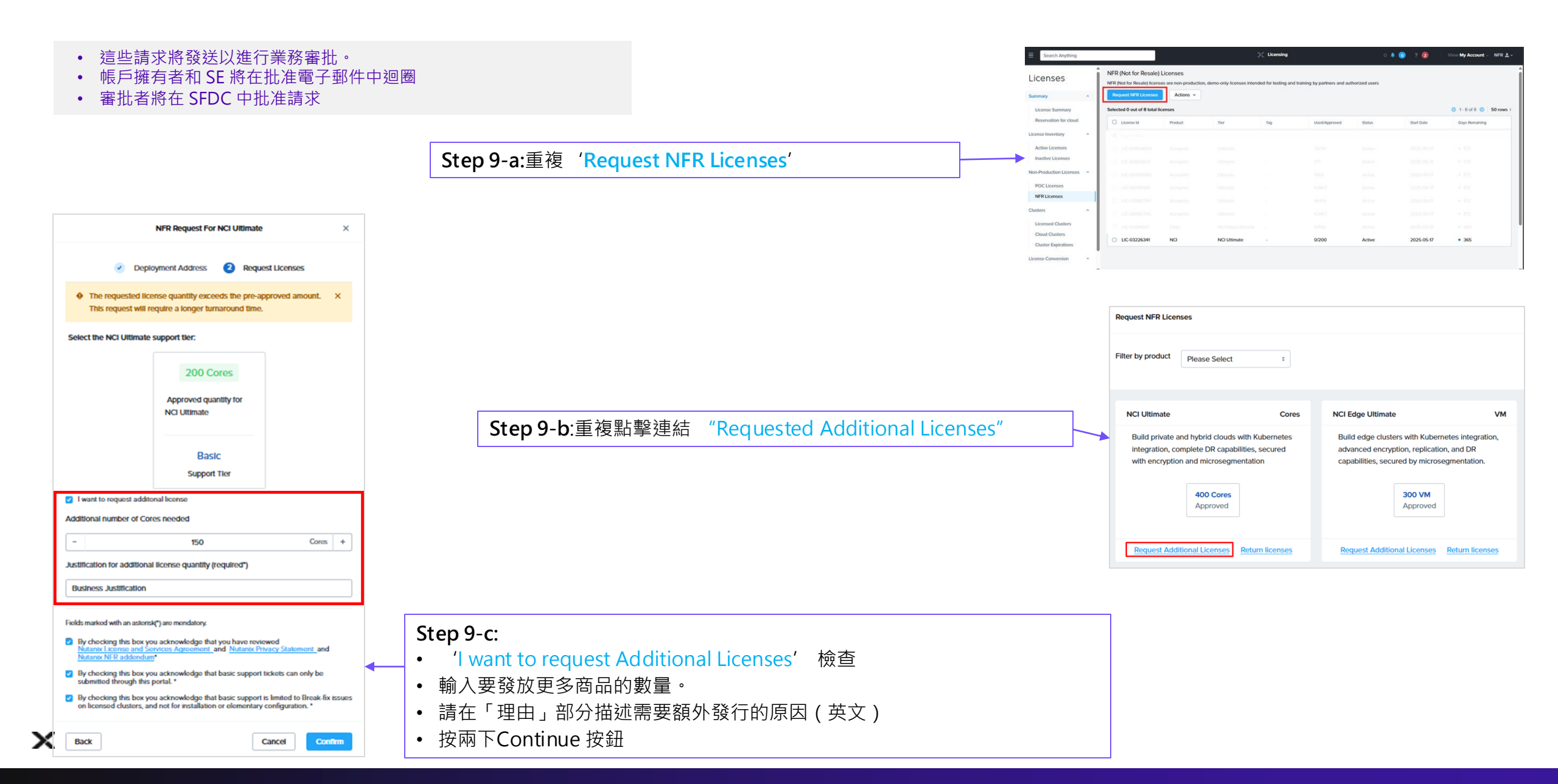

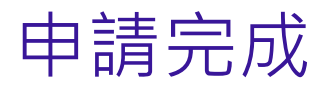

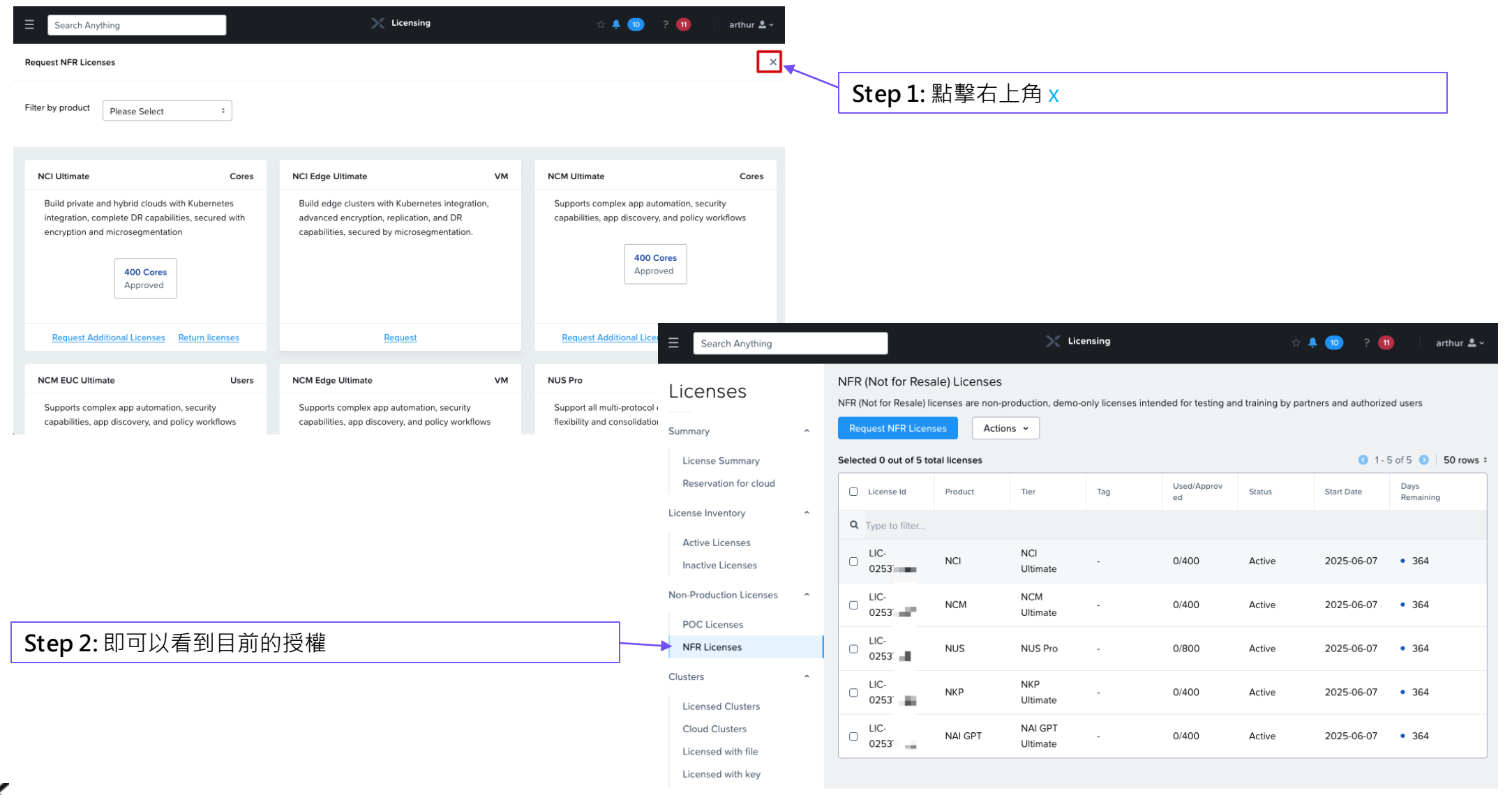

#### NUTANIX

### 如果您有任何問題, 請聯繫我們CM Christine 或 partnerhelp@nutanix.com